## ORDERS AND POSITIONS SETTINGS

## AMENDING YOUR ORDERS AND POSITIONS PREFERENCES

There are two recommended changes in the Orders and Positions settings to improve the functionality and interpretation of the data displayed on your screen.

First, log into your trading account in the CQG Integrated Client.

Second, open your Orders and Position Window by left click on the OrdPos button on the left toolbar.

| 11:54:45 [5  | Long, 3 Accounts] P032 Stan 65170 - CQG Integ | ated Client 2 | 019          | _           | _        |         |                 |                     |              |              |                |                           |                                                                                                    |                |
|--------------|-----------------------------------------------|---------------|--------------|-------------|----------|---------|-----------------|---------------------|--------------|--------------|----------------|---------------------------|----------------------------------------------------------------------------------------------------|----------------|
| Chart Quot   | e News T&S Options Alert AllCon               | Trade Ord     | Pos RF(      | a More      |          |         | _               |                     |              |              |                |                           |                                                                                                    |                |
| 02 05 15     | 30 ADC D W                                    |               |              |             | Page     | -+ Save | Home            | TD 1078             | 8 MAIN       | REN CLD      | Q55 41         | BNDS Simple H             | A SES CONS                                                                                                    | T Trade ACD    |
| Setup        |                                               |               | 14.0         |             |          | -       |                 | I are one           |              |              |                | uda Liebt (Clabar). Oat 1 |                                                                                                    |                |
|              | Conters and Positions: GW: stansim            |               |              |             |          |         |                 |                     | Q₂           |              | earPS1021 - Cr | 440.51                    | 9 4 3                                                                                                    |                |
| Live         | by Date by Symbol by Trade System             | FCM:          | CQG Sim      |             | _        | Ŧ       | Trade Syster    | n: -al-             |              | Ŧ            | CLEV19         |                           | L 1 @ 58.54                                                                                                    |                |
| Center       | SIMStan Yabroff (PS1021)                      | Account: 🗸    | SIMStar      | Yabroff (PS | 1021)    | •       | From:           | Curre               | ent Day      | # Apply      | BUY            |                           | 32 313 50 50                                                                                                    | SELL           |
| Fill Report  | Current Day                                   | Symbol:       | -all-        | _           | _        |         | To:             | Curre               | ent Day      | Current      | 58.56<br>L MT  | 58.62                     | 32 281 58.59                                                                                                    | 58.56          |
| OrdPos       | 2019                                          | Orders        | underson 0.1 | alaa 🗋 Caal | Semakan  | Chat    |                 | Summary.            |              | Eiler -      | DAY            | 58.60                     | 58 249 58.58                                                                                                    | DAY            |
| Activate All | 2017                                          | Working       | Filled (1)   | Cancelled   | Evce     |         | arked All (2)   | - Summary           |              | 11021 +      | BUY            | 58.59                     | 47 191 58.58                                                                                                    | SELL           |
| Park All     | 2016 3 CQGM                                   | X             | RPL MKT      | OCO Size    | B/S      | Symbol  | Order Price     | Ty Limit Pr         | ice Duration | Place Time 💌 | 58.55          | 58.58                     | 68 144 58.57<br>59 76 59 57                                                                                     | 58.55          |
| Params       | I EP_N                                        |               |              |             |          |         |                 |                     |              |              | DAY            | • 58.57                   | 17 17 58.56                                                                                                    | DAY            |
|              | All FCMs                                      |               |              |             |          |         |                 |                     |              |              | Buy            | 27 💮 58.55                | 27 58.55                                                                                                    | Sell           |
|              | _                                             |               |              |             |          |         |                 |                     |              |              | @МКТ           | 57 🔶 58.54                | 84 58.54                                                                                                    | @off           |
|              |                                               |               |              |             |          |         |                 |                     |              |              | Buy            | 52 + 58.53                | 136 58.54                                                                                                    | Sell           |
|              |                                               |               |              |             |          |         |                 |                     |              |              | @Off           | 45 * 58.52                | 181 58.53                                                                                                    | @Bid           |
|              |                                               |               |              |             |          |         |                 |                     |              |              | Buy            | 75 58.50                  | 305 58.52                                                                                                    | Sell           |
|              |                                               |               |              |             |          |         |                 |                     |              |              | @Bid           | <b>50.40</b>              |                                                                                                    | @мкт           |
|              |                                               |               |              |             |          |         |                 |                     |              |              | 1 1            | 5 10 20                   | 30 100 @                                                                                                    | 58.56 - +      |
|              |                                               |               |              |             |          |         |                 |                     |              |              |                |                           |                                                                                                    |                |
|              |                                               |               |              |             | P        | lo Work | ting orders     |                     |              |              | S DAY          |                           |                                                                                                    | <b>.</b> • • » |
|              |                                               |               |              |             |          |         |                 |                     |              |              | All (2) W      | orking Filled (1) C       | ancelled Exception                                                                                              | ns P 🔸 P 🔽     |
|              | Í                                             |               |              |             |          |         |                 |                     |              |              | X RPL          | OCO MOD Buy/Se            | I Size Symbol                                                                                                   | Ty Time - Ord  |
|              |                                               |               |              |             |          |         |                 |                     |              |              |                |                           |                                                                                                    |                |
|              |                                               |               |              |             |          |         |                 |                     |              |              |                |                           |                                                                                                    |                |
|              |                                               |               |              |             |          |         |                 |                     |              |              |                |                           |                                                                                                    |                |
|              |                                               |               |              |             |          |         |                 |                     |              |              |                | No Work                   | ing orders                                                                                                    |                |
|              |                                               |               |              |             |          |         |                 |                     |              |              |                |                           |                                                                                                    |                |
|              |                                               |               |              |             |          |         |                 |                     |              |              |                |                           |                                                                                                    |                |
|              |                                               |               |              |             |          |         |                 |                     |              | -            |                |                           |                                                                                                    |                |
|              |                                               | <<br>         |              |             |          |         | _               | _                   |              | ,<br>,       |                |                           |                                                                                                    |                |
|              |                                               | Buys Se       | ils Al       | Global      |          |         |                 |                     |              | A            | <              |                           |                                                                                                    | 3              |
|              |                                               | Account Su    | immary       | Open Posi   | ion Sumr | nary i  | Margin Requirem | ents                |              |              | Buys Self      | S Go Flat All Glo         | bal Liq All                                                                                                    |                |
|              |                                               |               | Date         | Symbol      | ▲ L      | S       | CP 1            | Price<br>58 5400001 | Currency     | OTE 20.00    |                |                           |                                                                                                    | 1              |
|              |                                               | <u>ن ب</u>    |              | CLEVIS      | 1        |         | 1               |                     | 03           | 20.00        | ~              |                           | ~~~~                                                                                                    | 24.06          |
|              |                                               |               |              |             |          |         |                 |                     |              |              | ninti          | - July - General          | In the second second second second second second second second second second second second second second second | 4.58           |
|              |                                               |               |              |             |          |         |                 |                     |              |              |                |                           |                                                                                                    |                |
|              |                                               |               |              |             |          |         |                 |                     |              |              |                |                           |                                                                                                    | 0              |
|              | ,                                             |               |              |             |          |         |                 |                     |              |              |                | nia - 12. i               |                                                                                                    | -4             |

Left click on the setup button and select Orders and Positions Parameters.

Select Account Settings.

Uncheck the box next to Match intraday positions separately.

Now only one FIFO box should be present and it should be the lower one.

IMPORTANT: click on allow in the lower right corner of the page before closing it.

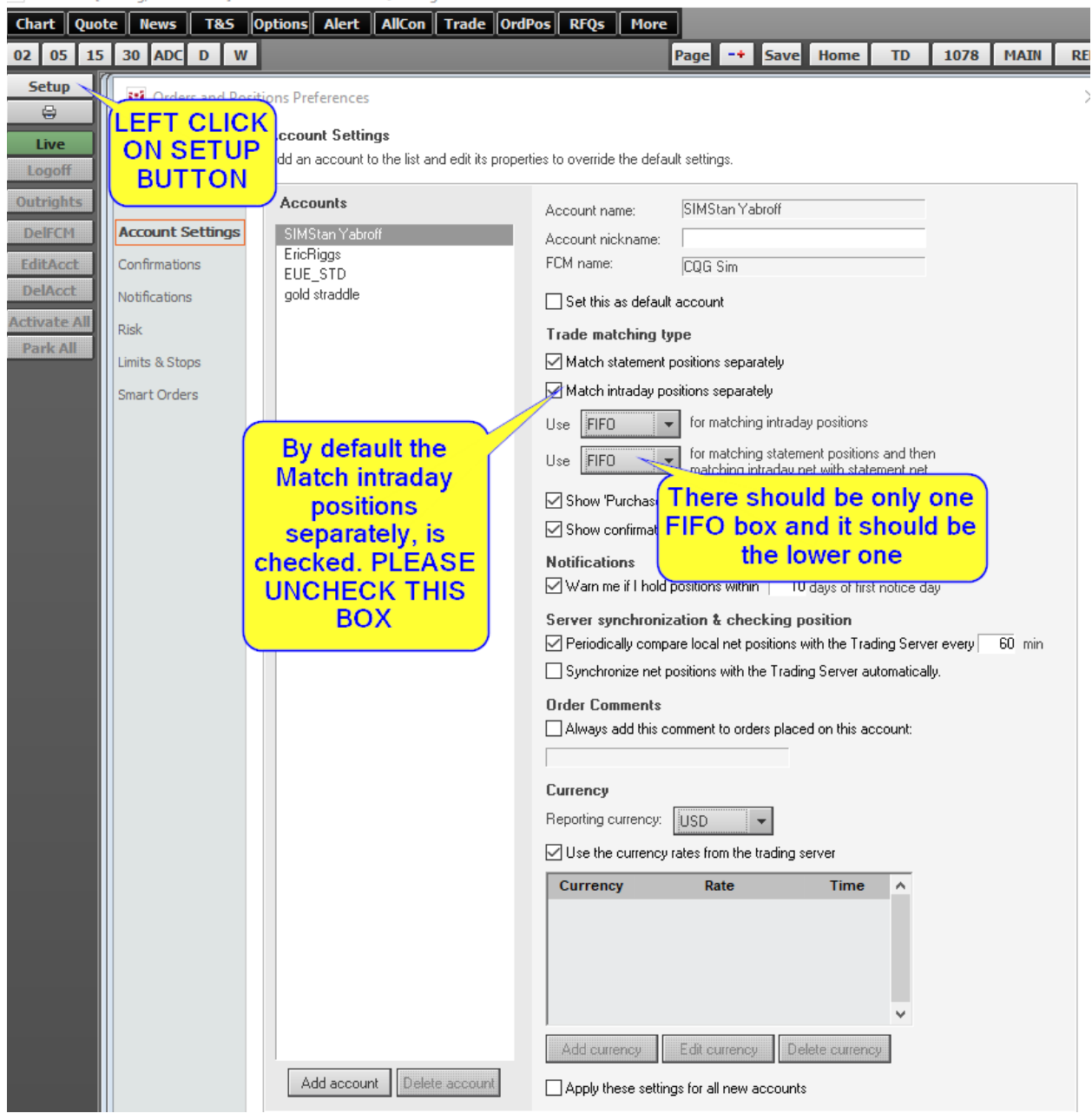

15:03:15 [5 Long, 3 Accounts] P032 Stan 65170 - CQG Integrated Client 2019

While still in the Orders and Position Preferences window select O&P Functions

Under the heading Positions check the top box Enable liquidate buttons in Open Positions Summary Tab

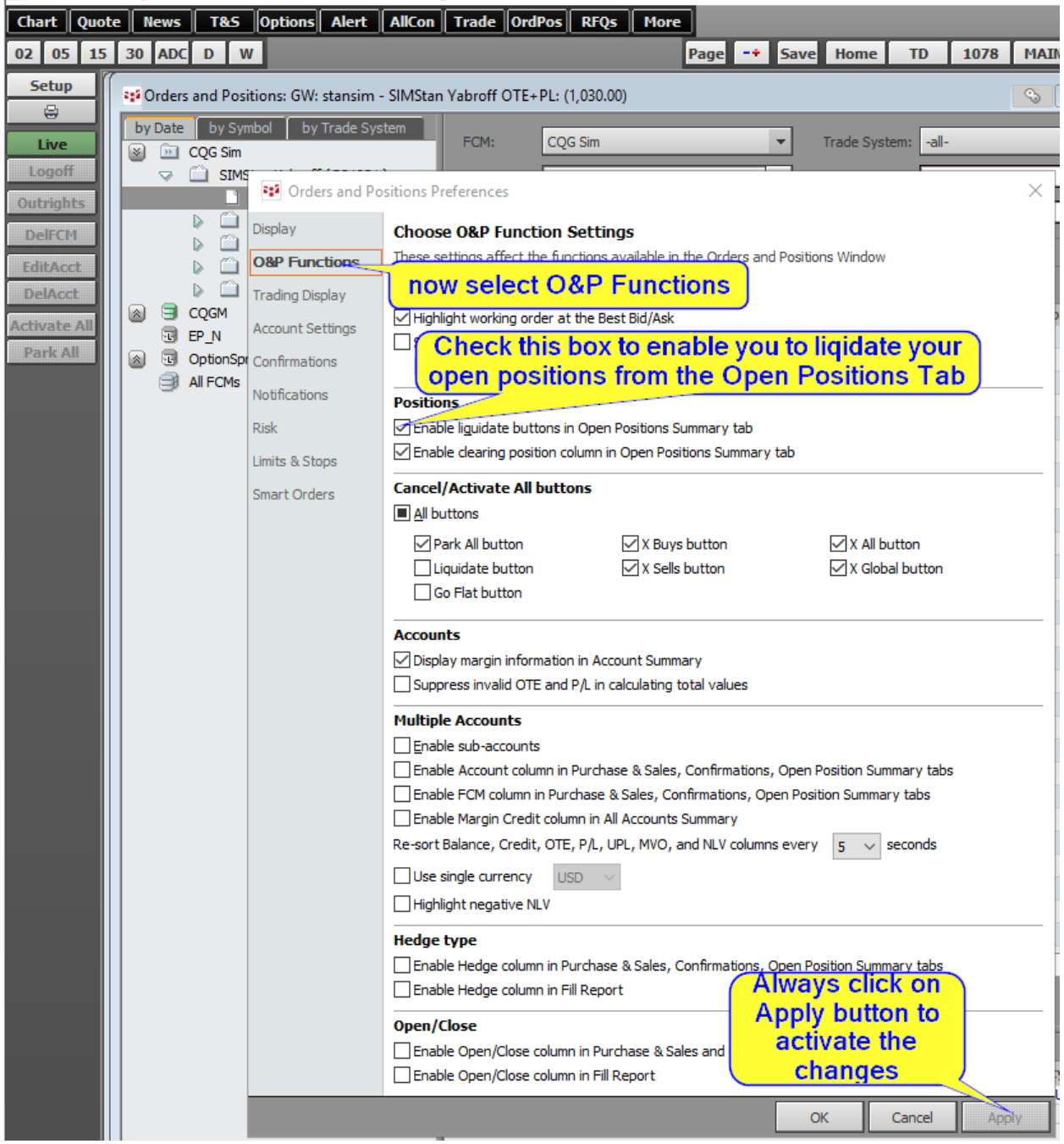

15:17:28 [5 Long, 3 Accounts] P032 Stan 65170 - CQG Integrated Client 2019

| Orders and Positions: GW: stansim - SIMStar | Vabroff OTE+                                                   | PL: (1,060                      | .00)           |                      |              |             |                | <b>S</b>          |                |  |
|---------------------------------------------|----------------------------------------------------------------|---------------------------------|----------------|----------------------|--------------|-------------|----------------|-------------------|----------------|--|
| by Date by Symbol by Trade System           | FCM:                                                           | CQG Sim                         |                |                      | Ŧ            | Trade Syste | em: all-       |                   | -              |  |
| SIMStan Yabroff (PS1021)                    | Account: 👻                                                     | SIMStan Yabroff (PS1021)  From: |                |                      |              |             |                | Current Day Apply |                |  |
| Current Day                                 | Symbol:                                                        | CLEV19                          | _              | _                    | Ŧ            | To:         | Curre          | nt Day            | <u>Current</u> |  |
| 2018                                        | Orders Purchase & Sales Confirmations Strategy Manager Summary |                                 |                |                      |              |             |                |                   | Filter 👻       |  |
| 2017                                        | Working Filled Cancelled Exceptions Parked All                 |                                 |                |                      |              |             |                |                   |                |  |
|                                             | X                                                              | RPL MKT                         | OC Size        | B/S                  | Symbol       | Order Price | Ty Limit Price | Duration          | Place Time 👻   |  |
| EP_N                                        |                                                                |                                 |                |                      |              |             |                |                   |                |  |
| OptionSpreads                               |                                                                |                                 |                |                      |              |             |                |                   |                |  |
| All FCMs                                    |                                                                |                                 |                |                      |              |             |                |                   |                |  |
|                                             |                                                                |                                 |                |                      | No Wor       | king orders | S              |                   |                |  |
|                                             |                                                                |                                 |                |                      |              |             |                |                   |                |  |
|                                             |                                                                |                                 |                |                      |              |             |                |                   |                |  |
|                                             |                                                                |                                 |                |                      |              |             |                |                   | >              |  |
|                                             | X X X X<br>Buys Sells All Global                               |                                 |                |                      |              |             |                |                   | P              |  |
|                                             | Account Summary Open Position Summary Margin Requirements      |                                 |                |                      |              |             |                |                   |                |  |
|                                             |                                                                | Date                            | Symbol         | ▲ L                  | S            | CP          | Price          | Currency          | OTE            |  |
|                                             | -                                                              |                                 | CLEV 19        | ) 1                  |              | 1           | 58.540000*     | US                | D (1,060.00)   |  |
|                                             |                                                                | e Liq<br>ositi                  | idate<br>on Su | Button fo<br>mmary T | or the<br>ab |             |                |                   |                |  |

These changes will make your trading experience much more rewarding.

Good Trading!